# Guia de Referência Rápida da Impressora Xerox® C310

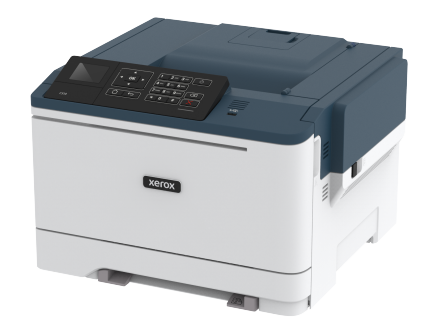

# Imprimir

## Impressão a partir de um computador

- Nota: Para etiquetas, cartões e envelopes, defina o tipo e o tamanho do papel na impressora antes de imprimir o documento.
- 1. No documento que deseja imprimir, abra a caixa de diálogo Imprimir.
- 2. Se necessário, ajuste as definições.
- 3. Imprima o documento.

## Impressão a partir de um dispositivo móvel

## Impressão a partir de um dispositivo móvel usando o

#### Serviço de impressão Mopria

O Serviço de impressão Mopria® é uma solução de impressão móvel para dispositivos móveis em execução no Android versão 4.4 ou posterior. Ele permite que você imprima diretamente em qualquer impressora certificada da Mopria.

Nota: Antes de imprimir, verifique se o Serviço de impressão Mopria está ativado.

- 1. Na tela inicial do seu dispositivo móvel, inicie um aplicativo compatível.
- 2. Toque em Imprimir e, em seguida, selecione uma impressora.
- 3. Imprima o documento.

## Impressão a partir de um dispositivo móvel com

#### AirPrint

AirPrint é uma solução de impressão móvel que permite imprimir diretamente de dispositivos da Apple em uma impressora certificada da AirPrint.

- Esse aplicativo está disponível apenas em alguns dispositivos da Apple.
- Esse aplicativo é suportado apenas em alguns modelos de impressora.
- 1. Na tela inicial do seu dispositivo móvel, inicie um aplicativo compatível.
- 2. Selecione um item para imprimir e, em seguida, toque no ícone de compartilhamento.
- 3. Toque em Imprimir e, em seguida, selecione uma impressora.
- 4. Imprima o documento.

#### Impressão por meio de um dispositivo móvel usando

#### o Wi-Fi Direct®

Nota: Esse recurso está disponível apenas em alguns modelos de impressora.

O Wi-Fi Direct é um serviço de impressão que permite imprimir em qualquer impressora pronta para Wi-Fi Direct.

Nota: Verifique se o dispositivo móvel está conectado à rede sem fio da impressora.

Para obter mais informações, consulte Conexão de um dispositivo móvel à impressora.

- 1. No seu dispositivo móvel, inicie um aplicativo compatível ou selecione um documento do gerenciador de arquivos.
- 2. Dependendo do dispositivo móvel, faça o seguinte:
  - Toque no > Imprimir.
    - гîл
  - Toque no 🗀 > Imprimir.
  - Toque no \*\*\* > Imprimir.
- 3. Selecione uma impressora e depois ajuste as configurações, se necessário.
- 4. Imprima o documento.

# Manutenção da impressora

Aviso: Se o desempenho ideal da impressora não for mantido ou as peças e os suprimentos não forem substituídos quando necessário, a impressora poderá ser danificada.

## Substituição de um cartucho de toner

1. Abra a porta B.

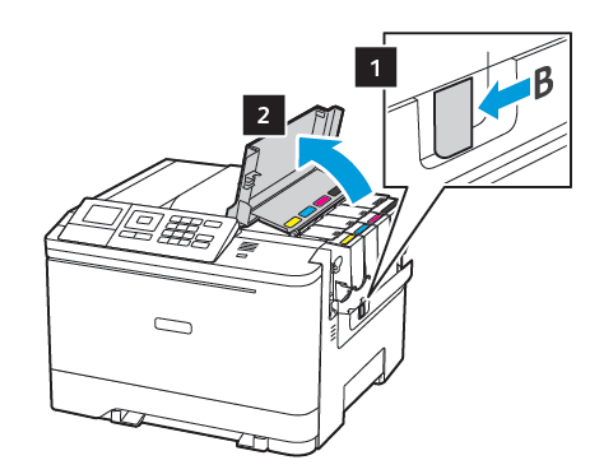

2. Remova o cartucho de toner usado.

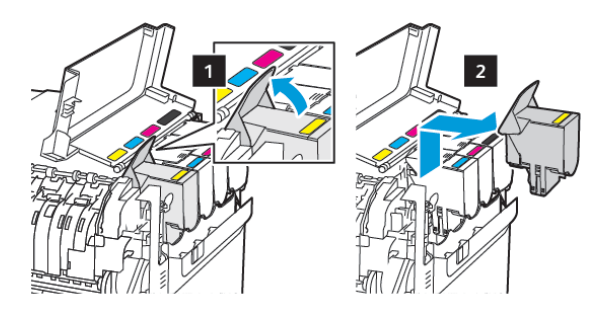

<sup>3.</sup> Desembale o novo cartucho de toner.

4. Insira o novo cartucho de toner.

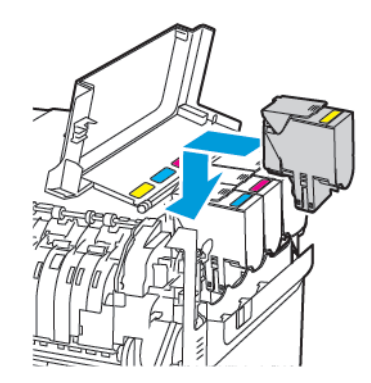

5. Feche a porta B.

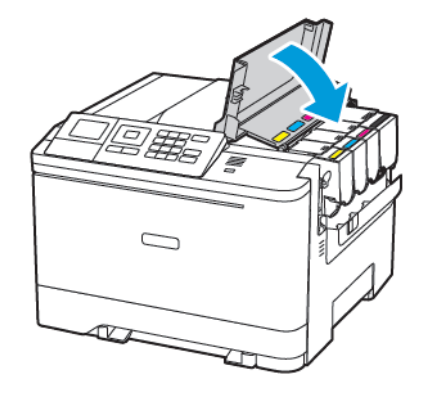

## Carregamento das bandejas

CUIDADO—RISCO DE INCLINAÇÃO: Para reduzir o risco de instabilidade do equipamento, coloque cada bandeja separadamente. Para reduzir o risco de instabilidade do equipamento, carregue cada bandeja separadamente.

#### 1. Remova a bandeja.

Nota: Evite atolamentos de papel, não remova as bandejas durante as impressões.

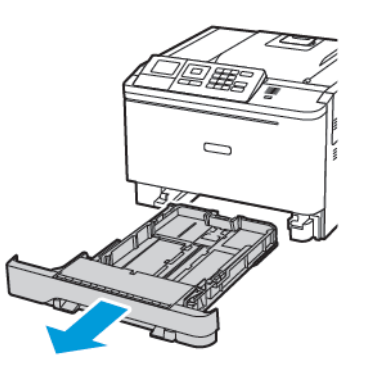

- 2. Ajuste as guias para que correspondam ao tamanho do papel que está sendo carregado.
  - **Nota:** Use os indicadores na parte inferior da bandeja para posicionar as guias.

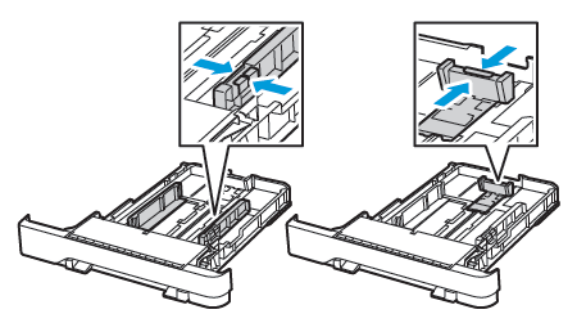

3. Flexione, ventile e alinhe as bordas do papel antes de carregá-lo.

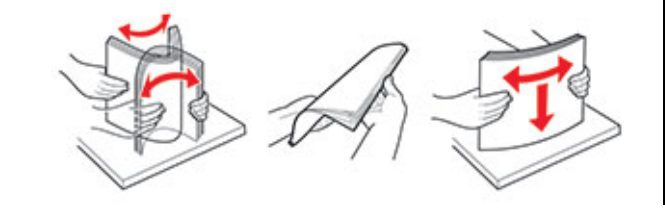

4. Coloque a pilha de papel com o lado a ser impresso voltado para cima e, em seguida, assegure-se de que as guias laterais se encaixem com firmeza contra o papel.

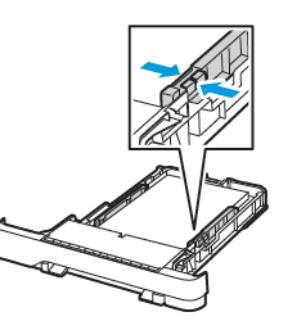

- Coloque o papel timbrado com a face para cima e o cabeçalho voltado para a parte dianteira da bandeja para impressão em 1 face.
- Coloque o papel timbrado com a face para baixo e o cabeçalho voltado para a parte traseira da bandeja para impressão em frente e verso.
- Não deslize o papel na bandeja.
- Para evitar atolamento de papel, certifique-se de que a altura da pilha de papel esteja abaixo dos indicadores de carregamento máximo de papel.

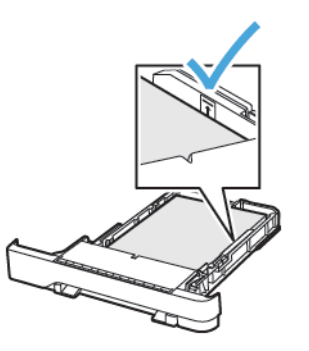

5. Insira a bandeja.

Se necessário, defina o tamanho e o tipo do papel no painel de controle para que corresponda ao papel carregado.

## Carregamento do alimentador multiuso

1. Abra o alimentador multiuso.

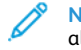

Nota: O alimentador multiuso está disponível somente em alguns modelos de impressora.

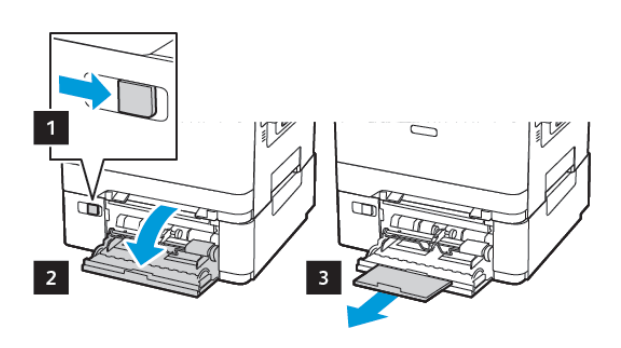

2. Ajuste a guia para que corresponda ao tamanho do papel que está sendo carregado.

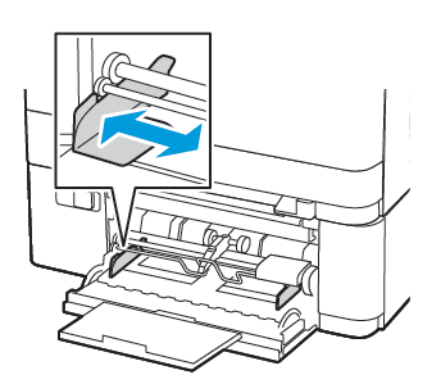

3. Flexione, ventile e alinhe as bordas do papel antes de carregá-lo.

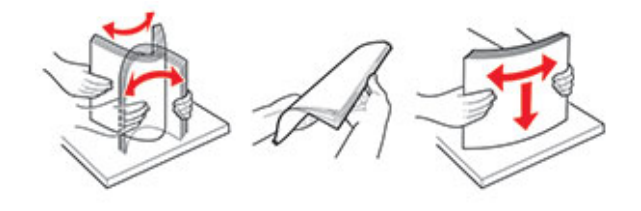

- 4. Carregue o papel.
  - Coloque papel, cartão e papel timbrado com a face a ser impressa voltada para baixo e a borda superior entrando primeiro na impressora.

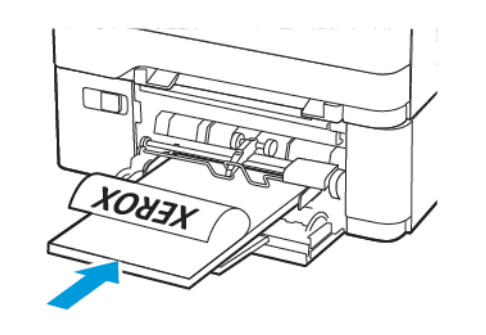

 Coloque os envelopes com a aba voltada para cima no lado direito da guia de papel.

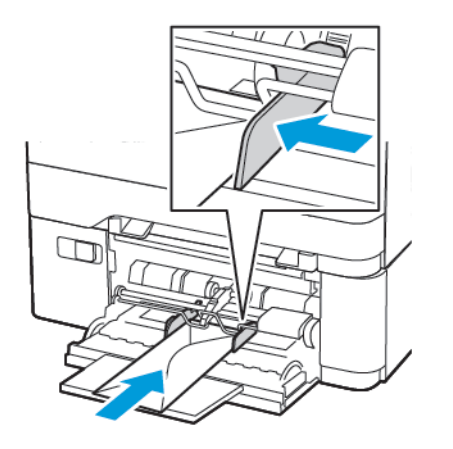

- Aviso: Não use envelopes com selos, fechos, lacres, janelas, revestimentos ou autoadesivos.
- 5. No painel de controle, defina o tipo e o tamanho do papel para corresponder ao tipo de papel colocado.

## Carregamento do alimentador manual

1. Ajuste a guia para que corresponda ao tamanho do papel que está sendo carregado.

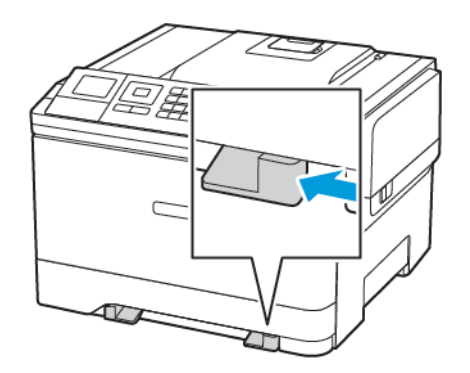

- 2. Coloque uma folha papel com o lado a ser impresso voltado para baixo.
  - Coloque o papel timbrado com o lado a ser impresso voltado para baixo e a borda superior entrando primeiro na impressora para impressão em uma face.

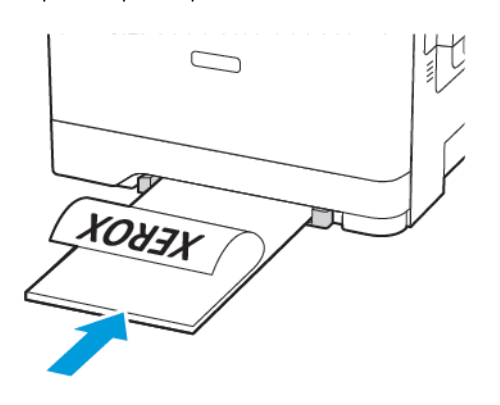

• Coloque o papel timbrado com o lado a ser impresso voltado para cima e a borda superior entrando por último na impressora para impressão em frente e verso.

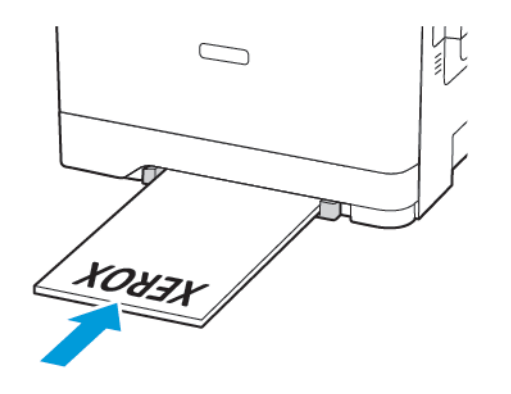

• Coloque os envelopes com a aba voltada para cima no lado direito da guia de papel.

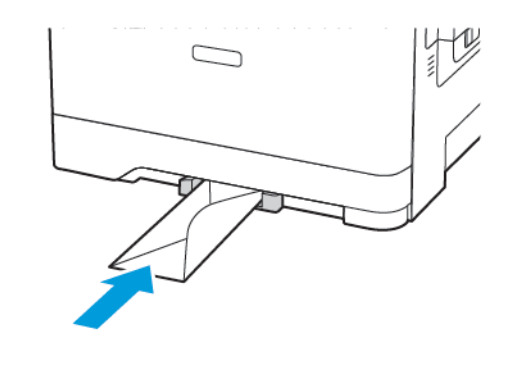

3. Coloque o papel até que sua borda seja puxada.

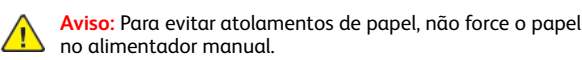

# Configuração do tamanho e do tipo do papel

 No painel de controle, navegue até Configurações > Papel > Configuração da bandeja > Tamanho/tipo de papel e selecione uma origem do papel.

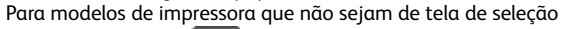

por toque, pressione OK para navegar pelas configurações.

2. Definir o tamanho e o tipo de papel padrão.

## Atualização do firmware

Alguns aplicativos requerem um nível mínimo de firmware do dispositivo para operar corretamente.

Para obter mais informações sobre como atualizar o firmware do dispositivo, entre em contato com o seu representante Xerox.

- No Servidor da Web incorporado, clique em Configurações > Dispositivo > Atualizar firmware.
- 2. Procure o local do arquivo flash necessário.
- 3. Aplique as alterações.

## Configuração de Wi-Fi Direct®

**Nota:** Esse recurso está disponível apenas em alguns modelos de impressora.

Wi-Fi Direct é uma tecnologia ponta a ponta baseada em Wi-Fi que permite que dispositivos sem fio se conectem-se diretamente a uma impressora habilitada para Wi-Fi Direct sem a necessidade de um ponto de acesso (roteador sem fio).

1. No painel de controle, navegue até:

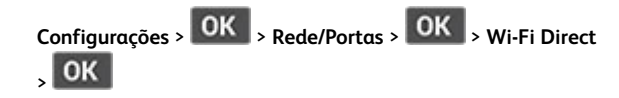

- 2. Configure as definições.
  - Ativar Wi-Fi Direct—Habilita a impressora a difundir sua própria rede Wi-Fi Direct.
  - Nome do Wi-Fi Direct—Atribui um nome à rede Wi-Fi Direct.
  - Senha do Wi-Fi Direct—Atribui a senha para negociação da segurança sem fio ao utilizar a conexão ponta a ponta.
  - Exibir senha na página de configuração—Mostra a senha na Página de configuração de rede.
  - Aceitar automaticamente solicitações do botão de controle —Permite que a impressora aceite solicitações de conexão automaticamente.
  - Nota: Aceitar as solicitações do botão de controle não é seguro.

## Conexão de um dispositivo móvel à

#### impressora

 Nota: Esse recurso está disponível apenas em alguns modelos de impressora.

Antes de conectar o dispositivo móvel, verifique se o Wi-Fi Direct está configurado. Para obter mais informações, consulte Configuração de Wi-Fi Direct<sup>®</sup>.

#### Conexão utilizando o Wi-Fi Direct

Nota: Essas instruções aplicam-se apenas aos dispositivos móveis Android.

- 1. No dispositivo móvel, acesse o menu de definições.
- 2. Ative o Wi-Fi e depois toque em Wi-Fi Direct.
- 3. Selecione o nome de Wi-Fi Direct da impressora.
- 4. Confirme a conexão no painel de controle da impressora.

#### Conexão utilizando Wi-Fi

- 1. No dispositivo móvel, acesse o menu de definições.
- 2. Toque em **Wi-Fi** e selecione o nome de Wi-Fi Direct da impressora.
  - Nota: A cadeia de caracteres DIRECT-xy (onde x e y representam dois caracteres aleatórios) é adicionada antes do nome do Wi-Fi Direct.
- 3. Insira a senha do Wi-Fi Direct.

# Limpeza de atolamentos

### Para evitar atolamentos

#### Coloque o papel corretamente

• Verifique se o papel está uniforme na bandeja.

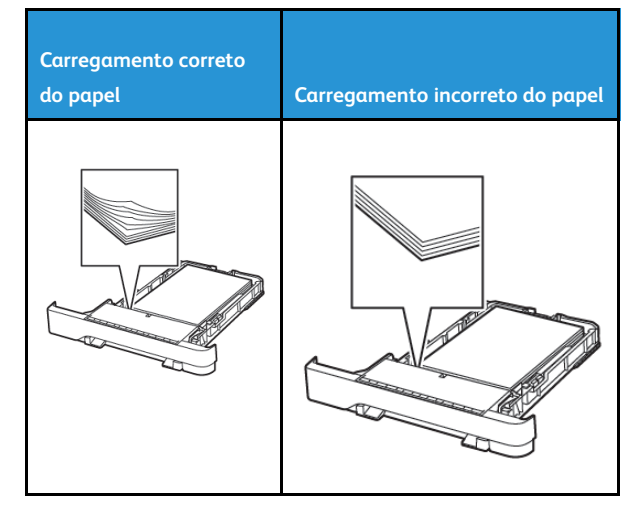

- Não coloque nem remova uma bandeja durante a impressão.
- Não carregue papel em excesso. Certifique-se de que a altura da pilha de papel esteja abaixo do indicador de preenchimento máximo de papel.
- Não deslize o papel na bandeja. Carregue o papel de acordo com a ilustração.

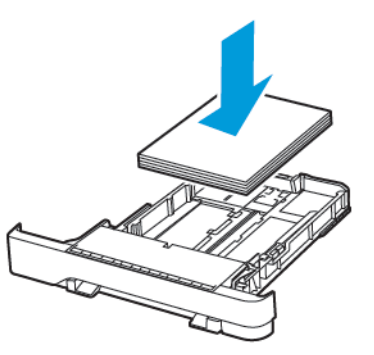

- Certifique-se de que as guias de papel estejam posicionadas corretamente e não estejam pressionando fortemente os papéis ou envelopes.
- Empurre a bandeja firmemente na impressora após colocar o papel.

#### Use o papel recomendado

- Use apenas os papéis e papéis especiais recomendados.
- Não coloque papel que esteja enrugado, amassado, úmido, dobrado ou enrolado.
- Flexione, ventile e alinhe as bordas do papel antes de carregálo.

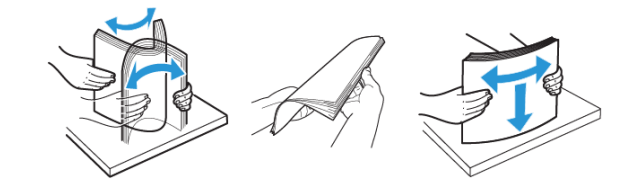

- Não use papel que tenha sido cortado ou aparado à mão.
- Não misture tamanhos, gramaturas ou tipos de papel na mesma bandeja.
- Assegure-se de que o tamanho e o tipo de papel estão definidos corretamente no computador ou painel de controle da impressora.
- Armazene o papel de acordo com as recomendações do fabricante.

## Para identificar os locais dos atolamentos

- Quando o Assistente de atolamento está definido como Ativado, a impressora automaticamente descarrega páginas em branco ou páginas parcialmente impressas depois que um atolamento de papel for solucionado. Verifique a sua impressão por páginas em branco.
- Quando Recuperação do atolamento está definida como Ativada ou Automática, a impressora imprime novamente as páginas atoladas.

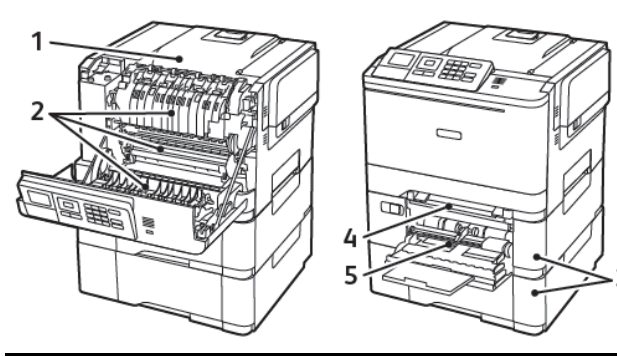

| Número | Local do atolamento                                                                |
|--------|------------------------------------------------------------------------------------|
| 1      | Bandeja padrão                                                                     |
| 2      | No fusor                                                                           |
| 3      | Abaixo do fusor                                                                    |
| 4      | Unidade frente e verso                                                             |
| 5      | Bandejas                                                                           |
| 6      | Alimentador manual                                                                 |
| 7      | Alimentador multiuso                                                               |
|        | O alimentador multiuso está disponível<br>somente em alguns modelos de impressora. |

## Atolamento de papel nas bandejas

1. Remova a bandeja.

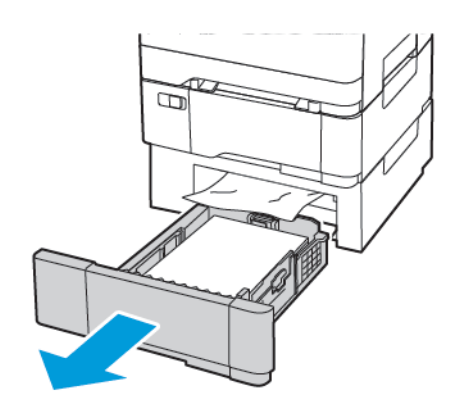

- 2. Remova o papel atolado.
  - Nota: Certifique-se de que todos os fragmentos de papel sejam removidos.

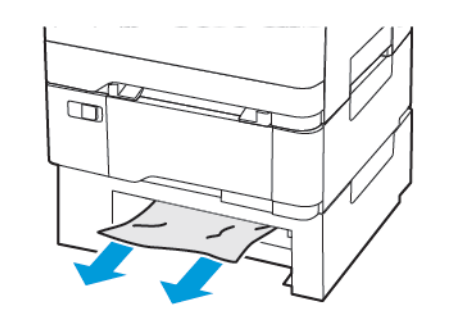

3. Insira a bandeja.

## Atolamentos de papel na porta A

#### Atolamento de papel no fusor

1. Abra a porta A.

CUIDADO—SUPERFÍCIE AQUECIDA: A parte interna da impressora pode estar quente. Para reduzir o risco de ferimentos em um componente quente, espere a superfície esfriar antes de tocá-la.

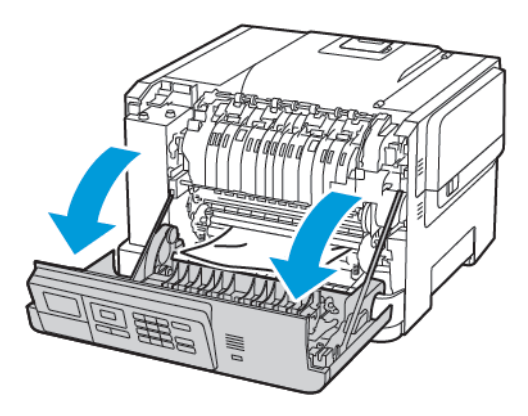

- 2. Remova o papel atolado.
  - Nota: Certifique-se de que todos os fragmentos de papel sejam removidos.

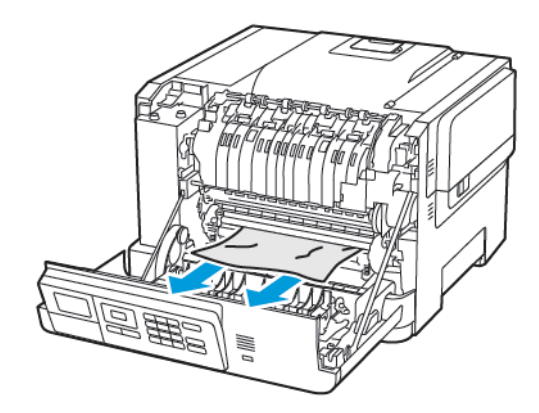

3. Abra a porta de acesso do fusor e, em seguida, remova o papel atolado.

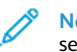

Nota: Certifique-se de que todos os fragmentos de papel sejam removidos.

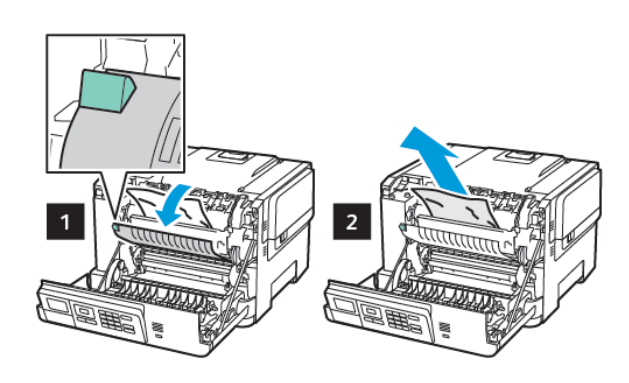

4. Feche a porta A.

#### Atolamento de papel na unidade frente e verso

1. Abra a porta A.

CUIDADO—SUPERFÍCIE AQUECIDA: A parte interna da impressora pode estar quente. Para reduzir o risco de ferimentos em um componente quente, espere a superfície esfriar antes de tocá-la.

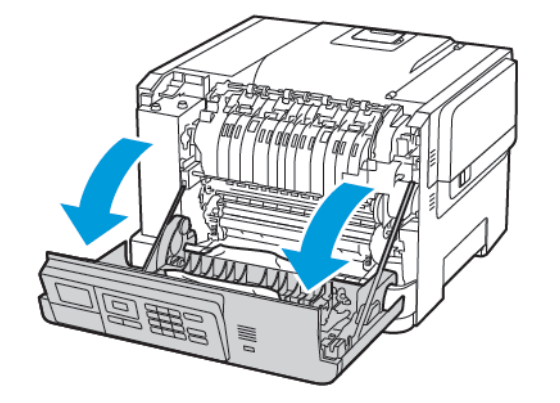

- 2. Remova o papel atolado.
  - Nota: Certifique-se de que todos os fragmentos de papel sejam removidos.

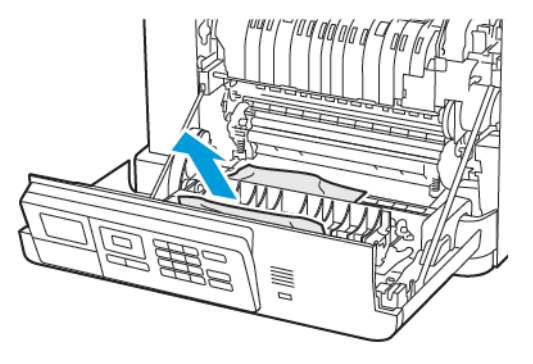

3. Feche a porta A.

## Atolamento de papel na bandeja padrão

Remova o papel atolado.

Nota: Certifique-se de que todos os fragmentos de papel sejam removidos.

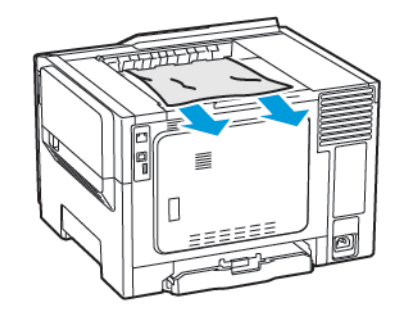

#### Atolamento de papel no alimentador multiuso

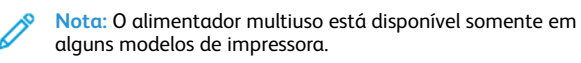

1. Remova o papel do alimentador multiuso.

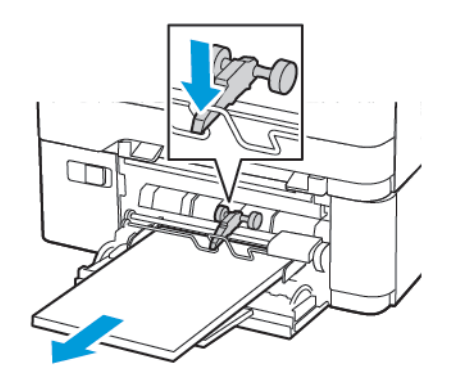

- 2. Remova o papel atolado.
  - Nota: Certifique-se de que todos os fragmentos de papel sejam removidos.
- 3. Flexione, ventile e alinhe as bordas do papel antes de carregálo.

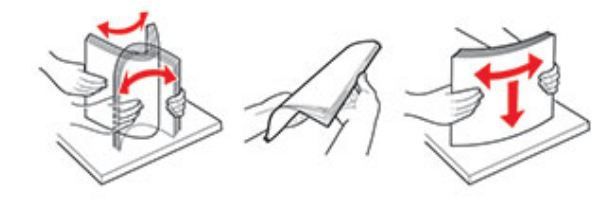

4. Recoloque papel.

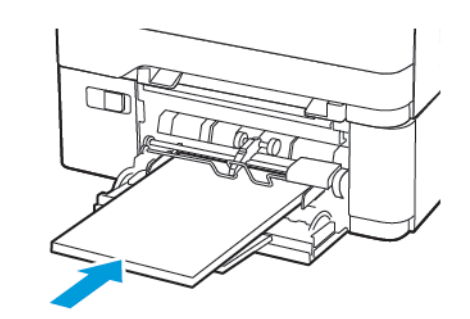

## Atolamento de papel no alimentador manual

1. Remova a bandeja.

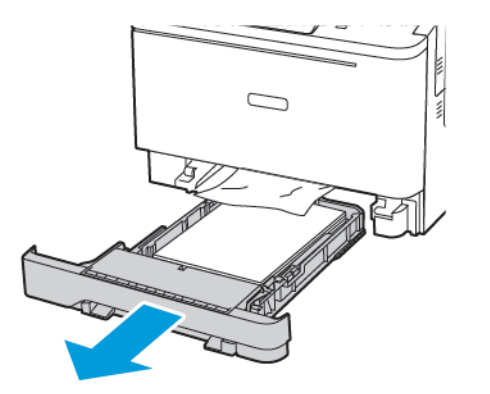

2. Remova o papel atolado.

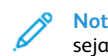

Nota: Certifique-se de que todos os fragmentos de papel sejam removidos.

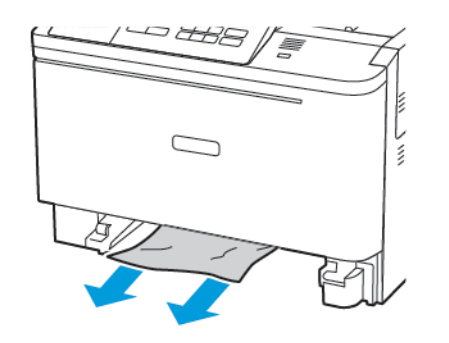

3. Insira a bandeja.

© 2021 Xerox Corporation. Todos os direitos reservados. Xerox® é uma marca da Xerox Corporation nos Estados Unidos e em outros países.

Apple®, iPad®, iPhone®, iPod®, iPod®, iPod touch®, AirPrint® e o logotipo AirPrint® são marcas comerciais ou marcas registradas da Apple Inc. nos Estados Unidos e em outros países. Serviço de impressão web Google Cloud Print™, serviço de webmail Gmail<sup>™</sup> e a plataforma de tecnologia móvel Android<sup>™</sup> são marcas da Google, Inc. Microsoft®, Windows Vista®, Windows®, Windows Server® e OneDrive® são marcas registradas da Microsoft Corporation nos Estados Unidos e em outros países. Mopria é uma marca da Mopria Alliance. Wi-Fi CERTIFIED Wi-Fi Direct® é uma marca registrada da Wi-Fi Alliance. Todas as outras marcas pertencem a seus respectivos proprietários. 702P08612

BR32750

607E39620

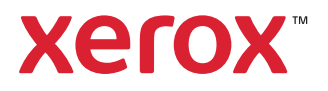